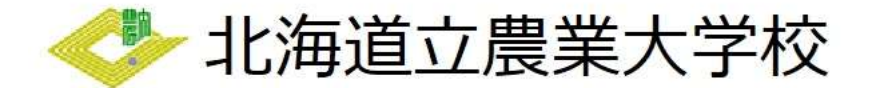

## ~電子申請の流れ~

- 【入校試験】《研究課程》
- 1 電子申請サービスを開く
- 北海道電子自治体共同システムから「電子申請サービス」を開いてください。
   次の画面が開きます。

| 北海道電子自治体共同システ<br>北海道電子申請<br>北海道と当めの市町村(一部を除く)への                                                                                                    | ム<br>サービス<br>中語や中語用地のダウンロードを                                      | <ul> <li>氏文字を大きく 〇 文字を使奉へ 〇 文字をのきぐ</li> <li>前月者登録は</li> <li>ごちら</li> </ul>                                          |
|----------------------------------------------------------------------------------------------------|-------------------------------------------------------------------|----------------------------------------------------------------------------------------------------|
| 初めてご利用する方     初めてご利用する方     初めて利用する方へ。     の                                                                                                    | 単請先の選択(トップ)<br>手続案内                                               | 「ペーシ」) 王然の道思 ) 手紙案内 ) 申請業入力 ) 申請完了                                                                                  |
| <ul> <li>         ・動作環境         <sup>6</sup>         ・<br/>・<u>村田上の注意         <sup>6</sup>         ・<br/>・よくあるご質問         <sup>6</sup> </u></li> </ul> | <ul> <li>         ・ 選択された手続にB         ・ この手続についての     </li> </ul> | 相手るご覧外のページです。<br>9ご留周は、下記「取問い合わせ先」までご連絡ください。                                                                        |
|                                                                                                    | 申請先                                                               | 北海道                                                                                                    |
|                                                                                                    | 手続名                                                               | 農業大学校入校檢定料 (研究課程)                                                                                                   |
|                                                                                                    | お問い合わせ先                                                           | 〒089-3675 北海道中川都本別町西仙実巣25高地1<br>教務部教務課<br>電話: 0156-24-2122<br>FAX: 0156-24-2421<br>nodai.kyomu1回pref.hokkaido.lg.jp |
|                                                                                                    |                                                                   | 小売選点業業工学校(田内電空)の1的社会共会へたみの1的意味のあきただ1的操作型のませいもないます                                                                   |

- 2 電子申請をする
  - 電子申請によって自動作成される様式は「入校願書」です。
     入学願書以外の提出書類については、「学生募集要項」に記載のとおり、別途提出してください。
     用意ができましたら、「電子申請をする」をクリックしてください。

| 記載方法等                                | <ul> <li>【入板跡書】</li> <li>甲詰フォームの内容に従って必要字四を入力してください。</li> <li>【除付資類】</li> <li>学生自集会取に基づく添付資類について、納区により送付してください。</li> <li>1 除上調査</li> <li>2 受検票</li> <li>3 志守理道書</li> <li>3 志守理道書</li> <li>5 健康総監書</li> <li>5 健康総監書</li> <li>5 健康総監書</li> </ul> |
|--------------------------------------|----------------------------------------------------------------------------------------------------|
| 公開期間                                 | 2023年04/j01日~                                                                                                    |
| 受付期間                                 | 公開期間と同じ                                                                                                    |
| 用紙サイズ                                | A 4 縦 1ページ                                                                                                    |
|                                      | 電子申請をする(電子組得者が不認)                                                                                                    |
| <ul> <li>▲<u>土絵の選択へ戻る</u></li> </ul> | 个上路に茂る                                                                                                    |

② ログイン画面が開きます。

この申請は、利用者登録がなくても行うことができますが、メールアドレスを使用した事前の 手続が必要となります。

| 北海道電子自治体共同システム<br>北海道電子申請サービス<br>日頃には900年3月(- 新生体)、ヘルスキャス用は50月55日 - ドキテラこと | 自動時期的ななから<br>電子 <b>中間サービス</b><br>Mir Fakel (Ander-Markedotuc)-fallSolutions1.                                                                                                    |  |
|----------------------------------------------------------------------------|----------------------------------------------------------------------------------------------------|--|
|                                                                            | <ul> <li>・ワイトン</li> <li>・マイトン・ボールのないできた。</li> <li>・ 中国本著者、人を可加いによりのこく、ないだいなうたしくくさかい、</li> <li>・ 中国本著者、人を可加いにようのこく、ないだいなうたしくくさかい、</li> <li>・ 中国本語人の内容明瞭 ロークロイマートメント、「のインム メタントクリックリ、つりくついにはそのパマネとことがなす」、</li> </ul>                                                                                                    |  |
|                                                                            | メー&FFDス<br>「ータママン<br>・・・・・・・・・・・・・・・・・・・・・・・・・・・・・・・・・・・                                                                                                    |  |
|                                                                            | भाषाः<br>(भाषाः)<br>(२०२२ - ह<br>(२०२२ - स<br>(२०२२ - २०२२)                                                                                                    |  |
|                                                                            | ※約回び付びたの「利用には」「ロビン・ド)以不一点に通知しています。           ● 利用を空気         利用を支援         利用を支援         利用を支援         利用を支援         利用         1         1         1         1         1         1         1         1         1         1         1         1         1         1         1         1         1         1         1         1         1         1         1         1         1         1         1         1         1         1         1         1         1         1         1         1         1         1         1         1         1         1         1         1         1         1         1         1         1         1         1         1         1         1         1         1         1         1         1         1         1         1         1         1         1         1         1         1         1         1         1         1         1         1         1         1         1         1         1         1         1         1         1         1         1         1         1         1         1         1         1         1         1         1         1         1         1 <td< td=""><td></td></td<> |  |

- 3 申請フォームの入力を行う
  - ログイン後、次のような画面が表示されます。
     案内に沿って適切に入力してください。

| ※この後、内容確認ができませんの |
|------------------|
|                  |
| で、ここで一度内容の確認をしてく |
| ださい              |
|                  |

- 4 支払方法の選択
  - ① 次のような画面が表示されます。

| 申3        | 持先            | 北海道                                                                                              |                                                      |                                                                                                    |        |
|-----------|---------------|--------------------------------------------------------------------------------------------------|------------------------------------------------------|----------------------------------------------------------------------------------------------------|--------|
| <b>#1</b> | 88            | 農業大学校入校検定料(養成課程)                                                                                 |                                                      |                                                                                                    | 手統案内   |
| 手続方法      |               |                                                                                                  |                                                      |                                                                                                    |        |
|           | 手数料说明         | 入校試験に係る入校検定料は4,2                                                                                 | 2 0円となります。                                           |                                                                                                    |        |
|           | 支払方法          | ◎ オンライン支払                                                                                        |                                                      |                                                                                                    |        |
|           |               | ● クレジットカード 😑                                                                                     |                                                      |                                                                                                    |        |
|           |               | 決済手数料はお寄様のご負担となり<br>なお、ご利用金額10,000円ご<br>※北海道からは領収証書を発行しま<br>※詳細は次のとおりですが、ご利用                     | ます。<br>とに決済手数料110<br>せんので、カード会社<br>会額30。000円以        | 円(現実現123)が加減されます。<br>が発行する調査者などでご確認でください。<br>時年、10、00の可調査ることに決発手数料110円(消費152)が加減されます。                                                                                      |        |
|           |               | ご利用金額                                                                                            | 決済手放料                                                |                                                                                                    |        |
|           |               | 1円~10,000円                                                                                       | 110 円                                                |                                                                                                    |        |
|           |               | 10,001 円 ~ 20,000 円                                                                              | 220 円                                                |                                                                                                    |        |
|           |               | 20,001 円 ~ 30,000 円                                                                              | 330 円                                                |                                                                                                    |        |
| 支払情報      | オンライン<br>支払方法 | ご利用可能なクレジットカード:<br>VISA、Mastercard®、JCB、Arr<br>V/SA ● 『103』 ************************************ | ierican Express, Dir                                 | en Oub                                                                                                    |        |
|           |               | 中島大阪が船行時ちとなった後、面<br>※1 インターネットバンキング、モ<br>債報リンク方式<br>申請伏板が納付待ちとなった後、す<br>※2 ご利用可能な金融機関にインタ        | 面に表示されるお支払<br>パイルバンキングをご<br>ぐに金融編開のインタ<br>ーネットパンキングロ | い間の簡単を変現い間を急縮減のインターネット/レーンク、ビイイル/レーネング(※1)と入力しただ払いをする力法です。<br>利用の倍合、ご用用型な金融機関にインターネット・モイイル/レーネング回復を計算50万のかご利用になれます。<br>ーネット/レーネング(※2)回路や合力会いをする方法です。<br>変を計約50万のかご利用になれます。 |        |
|           |               | ◎現在、Pay-easyによる納付につい                                                                             | ては、北洋銀行に口服                                           | Bをお持ちでインターネットバンキングの利用手続が完了されている方のみご利用いただけます。                                                                                                    | ↑上部に戻る |
|           |               | ※北海道からは領収証書の発行をし                                                                                 | ません。記帳等でご確                                           | 認ください。                                                                                                    |        |

支払方法はクレジットカード、Pay-easy を選択できます。

② 「次へ」をクリックすると次のような画面が表示されます。
 支払方法と支払情報に間違いがないか確認してください。

| 生活者入力                                                      | 手续方法                         | 送包打捕运 ) 送信完了 ·                                              |        |
|------------------------------------------------------------|------------------------------|-------------------------------------------------------------|--------|
| 送信内容研                                                      | \$12                         |                                                             |        |
| <ul> <li>【送信】ボタ</li> <li>申請書を送信</li> <li>内容をご確認</li> </ul> | ンをクリックした<br>します。<br>の上、ようしけれ | (後にプラウザの「原本)、「原則」、「申止」時代を行わないでください。<br>19 (後絶) をクリックしてください。 |        |
| 49                                                         | RR.                          | 北海道                                                         |        |
| ¥8                                                         | 18                           | 景樂大学议入校地定时(景成課程)                                            | 手统新内   |
|                                                            |                              |                                                             | 中請書表示  |
| 送信内容                                                       | _                            |                                                             |        |
|                                                            | 支抵方法                         | オンライン支払                                                     |        |
|                                                            | オンライン<br>支払方法                | グレジットカード                                                    |        |
| *11.52.62                                                  | 支払者 氏名                       | 康大 一郎                                                       |        |
| Autoria                                                    | 支払者<br>氏名力ナ                  | J094 47D0                                                   |        |
|                                                            | 電話勝号                         | 0156-24-2121                                                |        |
|                                                            | 料金                           | 4,220 P                                                     |        |
| 则送                                                         | 資料                           | 戦後で渡出                                                       |        |
| 中动内容和恐怖                                                    | s                            |                                                             |        |
| )<br>(半角英数记号)                                              | パスワード<br>8文字以上127文           | まなみ) 参照 中国の商品部時にこのパスワードが必要となりますので、絵文でおいてください。               |        |
| パス<br>(半角英数記号)                                             | ・ワード再入力<br>8文字以上127文         | 54A                                                         |        |
|                                                            |                              | d:8                                                         | 1上部に戻る |

③ 右上の「申請書表示」をクリックするとPDFがダウンロードされますので、申請内容に誤り がないか確認してください。

問題がなければ「送信」をクリックし手続は完了となります。

| 別記第1号様式の2(第18条の5関係) |                            | 研究課程用(農業経営研究科)               |
|---------------------|----------------------------|------------------------------|
| 入                   | 校願書                        |                              |
| 小家洋立幕委十学坊 坊王 梯      | 記.7                        | 人日 令和5年6月29日                 |
|                     | 更書号 089-36                 | 75)                          |
| 志思                  | u有 <u>任 所</u> 北海<br>ふりがな   | 道中川都本別町西仙美里25番地1<br>のうだい たろう |
|                     | <u>氏 名</u><br><b>生</b> 毎月日 | 農大 太郎<br>平成14年10月1日          |
|                     |                            |                              |
| 北海道立農業大学校研究課程に入     | 、 校したいので、関係 ■              | 8類を添えて申し込みます。                |
|                     |                            |                              |
|                     |                            |                              |
|                     |                            |                              |
|                     |                            |                              |
|                     |                            |                              |
|                     |                            |                              |
|                     |                            |                              |
|                     |                            |                              |
|                     |                            |                              |
|                     |                            |                              |
|                     |                            |                              |
|                     |                            |                              |
|                     |                            |                              |